# クレジットカード情報 変更マニュアル

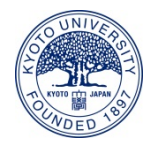

1. ログイン画面からログインID、パスワードを入力しログインしてください。

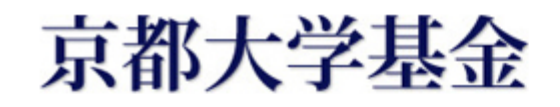

ログイン画面

| ログイン       |      |                  |
|------------|------|------------------|
| ログインID     |      |                  |
| パスワード      |      |                  |
|            | ログイン |                  |
| プライバシーポリシー |      | powered by FUNDe |

2.「変更する」ボタンをクリックしてください。

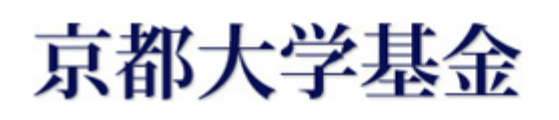

マイメニュー

姓名様

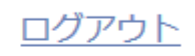

### 継続寄付申込の変更

※ 寄付回数(毎月・年2回・年1回)の変更をご希望の際は、該当のご契約を解約いただき、再度お申し込みください。

| 1 | 毎月寄付する<br>・教育研究支援・社会貢献活動のため | 1,000円 |      |
|---|-----------------------------|--------|------|
|   |                             | 変更する   | 解約する |

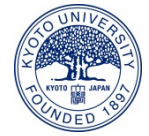

※複数ご契約いただいている場合には、変更を希望する契約の「変更する」ボタンを クリックしてください。

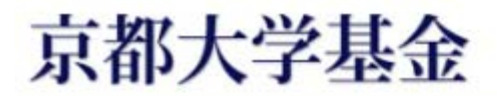

マイメニュー

ログアウト

姓名様

#### 継続寄付申込の変更

※ 寄付回数(毎月・年2回・年1回)の変更をご希望の際は、該当のご契約を解約いただき、再度お申し込みください。

| 毎月<br>・教<br>1   | 寄付する<br>対育研究支援・社会貢献活動のため                                           | 1,000円<br>変更する 解約する      | ] |
|-----------------|--------------------------------------------------------------------|--------------------------|---|
| 年2<br>・ご<br>2   | 2回寄付する<br>こころの未来基金のため                                              | 5,000円<br>変更する<br>解約する   |   |
| オン<br>中込者<br>氏名 | カード情報の変更<br>よこちらをクリック<br>してください                                    |                          |   |
| フリガナ            | र्टन प्रन                                                          |                          |   |
| 生年月日            | 1990/01/01                                                         |                          |   |
| 住所              | 〒 606-8501<br>京都府<br>京都市左京区吉田本町<br>1-2-3                           |                          |   |
| 電話番号            | 大文字マンション         101           075-1234-5678         075-1234-5678 | こちらは、カード情報の変更に<br>使用しません | は |
| e-mail          | aaaa@example.com                                                   |                          |   |
|                 | オンライン登録情                                                           | 「報を変更する                  |   |

3.「決済方法入力」の下にある「クレジットカード情報を変更する場合は選択して ください」というチェックボックスにチェックを入れてください。

| 京都大学基金                                            |
|---------------------------------------------------|
| 継続寄付変更入力                                          |
| STEP1 変更入力 STEP2 確認画面 STEP3 完了                    |
| 寄付情報入力                                            |
|                                                   |
| 参加 し ららの ナエック ホック 人に  チェック な 入 わ てく だ さい          |
| 寄付金額                                              |
| 決済方法入力                                            |
| 決済方法 クレジットカード                                     |
| <b>クレジッ 番号</b> **** **** 5135                     |
| <b>有対</b> № 01/23 (月/年)                           |
| E JU JU JU T IN T IN T IN T IN T IN T IN T IN T I |
| <u>プライパシーポリシー</u> powered by FUNDex               |
|                                                   |

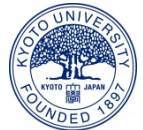

4. クレジットカード情報の入力項目が表示されるので、 変更後のクレジットカード情報を入力し、「確認へ」ボタンをクリックしてください。

| ☑クレジットカード情報を変更する場合は選択してください |  |
|-----------------------------|--|
|                             |  |

| クレジットカード決済                                                                                    |
|-----------------------------------------------------------------------------------------------|
| 以下のマークがついているクレジットカードでお支払いいただけます。<br><b>VISA </b> with  いい い の の の の の の の の の の の の の の の の の |
| ● カード番号(半角)                                                                                   |
| (例)012345678999999                                                                            |
| ● 有効期限(半角)                                                                                    |
| 月 / 年 月/年 (例) 01/25                                                                           |
| ※年は西暦2桁<br>※有効期限はカードの表示どおり「月/年」の順序で入力してください。                                                  |
| ● カード確認番号                                                                                     |
| (例) 123<br>クレジットカードの不正使用を防ぐため、詳細は下記の例を参考にして入力してください。                                          |
| カード裏面例1<br>つ m & AUTHORIZED BIGNATURE<br>S959 9599 9599 9599 9599 9599 9599 9599              |
| □このカードを次回も使用する                                                                                |
| 戻る確認へ                                                                                         |

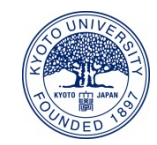

 8. 継続寄付変更確認画面にて、変更後のクレジットカード情報を確認し、 問題なければ、「上記の内容で・・・」のチェックボックスにチェックを入れ、 「変更する」ボタンをクリックしてください。 ※ご変更いただいた箇所が赤字で表示されます。

## 京都大学基金

継続寄付変更確認

STEP1 変更入力

Þ

STEP2 確認画面

STEP3 完了

Þ

### 寄付情報

| 寄付目的 | 教育研究支援・社会貢献活動のため |
|------|------------------|
| 寄付回数 | 毎月寄付する           |
| 寄付金額 | 1,000円           |

### 決済情報

| 決済方法       | クレジットカード                  |
|------------|---------------------------|
| クレジットカード番号 | **** **** **** 0000       |
| 有効期限       | 01/25(月/年)                |
| カード確認番号    | ***                       |
|            | ✓上記の内容で変更することに同意します。   戻る |

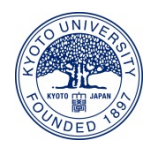

8. 継続寄付変更完了画面が表示され、クレジットカード情報の変更が完了します。
 ご登録いただいているメールアドレス宛てに変更完了メールが届きますので、ご確認ください。

### 京都大学基金

継続寄付変更完了

| STEP1 変更入力 | STEP2 確認画面 | STEP3 完了 |
|------------|------------|----------|

姓名様

ご契約の変更を以下の内容で承りました。

#### 受付番号:01000456

### 寄付情報

| 寄付目的 | 教育研究支援・社会貢献活動のため |
|------|------------------|
| 寄付回数 | 毎月寄付する           |
| 寄付金額 | 1,000円           |

### 決済情報

決済方法

クレジットカードの変更を承りました

### お問い合わせ

今回のお申し込みについてのお問い合わせの際は、上記「受付番号」をお申し出ください。

京都大学基金事務局 〒606-8501 京都市左京区吉田本町 Tel: 075-753-2210 Fax: 075-753-2211 Email: <u>kikin@mail.adm.kyoto-u.ac.jp</u> 受付時間: 9時 ~ 17時(平日)

マイメニュー

ログアウト

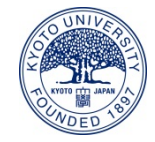